# BAAアドバイザー検定 受講ガイド

## ①BAAアドバイザー検定にログインします。

・受講案内メールに記載されているBAAアドバイザー検定のURLをクリックすると、 以下の画面が表示されます。

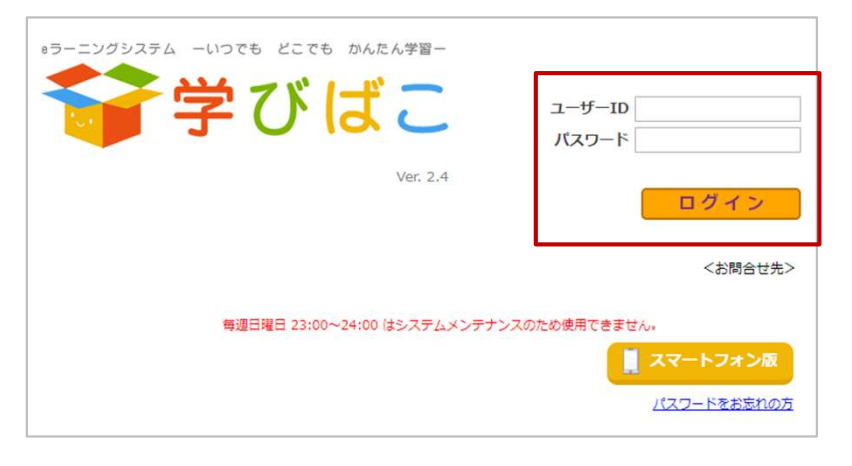

・受講案内メールに記載されている
 ユーザーIDとパスワードを入力し、
 [ログイン]をクリックしてください。

## ②パスワードを変更します。

初回ログイン時のみ以下のパスワード変更画面が表示されますので、
 新たにパスワードを設定してください。

| デジびばこ A ホーム ひパスワード この 留置相 ひ ログアウト<br>BYT454Q1434T[D979ト)495-8959001てくEast | [現在のパスワード]<br>受講案内メールに記載のパスワード                                            |
|---------------------------------------------------------------------------|---------------------------------------------------------------------------|
|                                                                           | [新しいパスワード]<br>ご自身で決めたパスワード<br>(6文字から15文字)<br>[新しいパスワードの確認]<br>上記の新しいパスワード |
| <u>変更</u> 戻る                                                              | を入力し、[変更]をクリックしてく<br>ださい。                                                 |
| eラーニングシステム -いつでも どこでも かんたん学習-<br>デデジン に こ.4<br>ログイン<br>くお開合せ先>            | ・ログイン画面に戻りますので、<br>新しいパスワードを入力して<br>ログインしてください。                           |
| 毎週日曜日 23:00~24:00 はシステムメンテナンスのため使用できません。<br>【スマートフォン版<br>パスワードをお忘れの方      | ※ご自分で設定したパスワード<br>を忘れてしまった場合は、<br>ここをクリックしてください                           |

# ③受講する章を選びます。

**谷学びばこ** 

BAAアドバイザー検

~ 2020/04/3

章一覧

【分類名】BAAアドバイザー検定

コース一覧

| 144 S 4 S 5 S 5 |          | オーム 交バスワード ひ ログアウ<br>株7する場合はあず[ログアウト]ホタンをクリックしてく」 |                             |
|-----------------|----------|---------------------------------------------------|-----------------------------|
| お知らせ 日付         | 件 名      | 部団株7日が通ぎたお知らせは、この「お知<br><b>コース名</b>               | らけ) 像には表示されなくなります。<br>配信終了日 |
|                 |          |                                                   |                             |
|                 |          |                                                   | •                           |
| 受講分類受講状況        |          |                                                   |                             |
|                 | <b>I</b> | _                                                 |                             |
| BAAアドバイザー検定     | まず初めに    |                                                   |                             |
| 受講履歴            |          |                                                   |                             |
|                 |          |                                                   |                             |
|                 |          |                                                   |                             |

★ホーム ☆パスワード じ ログアウト

- ー・「BAAアドバイザー検定」の アイコンをクリックします。
- ・「まずはじめに」をクリックすると、 より詳しい操作方法を見ることが できます。

・再度「BAAアドバイザー検定」の アイコンをクリックします。

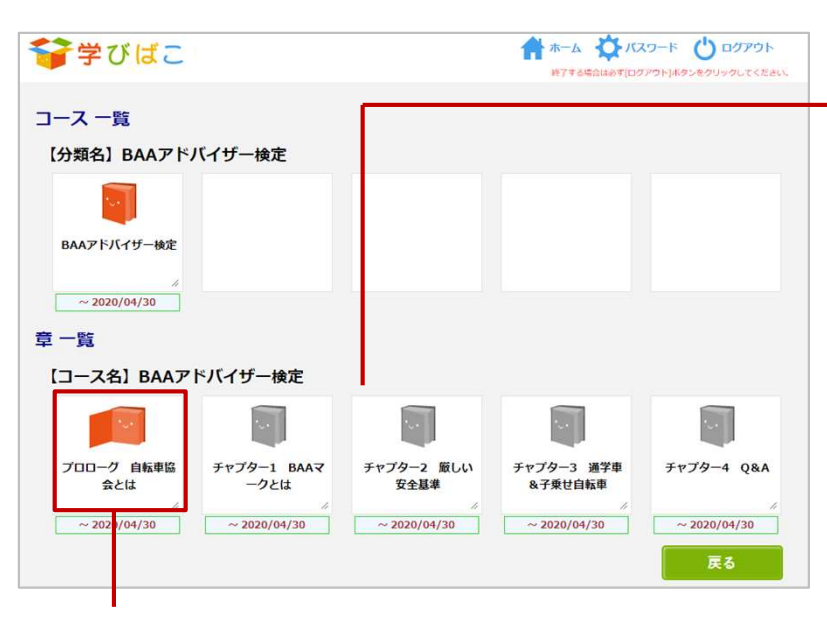

・受講する章のアイコンをクリックしてください。

・5つの章のアイコンが表示されます。 以下の順に受講してください。
①プロローグ
②チャプター1
③チャプター2
④チャプター3
⑤チャプター4

#### [重要]

前の章の受講ならびにテストで合格し ないと次の章は受講できません(受講 できる章のアイコンは赤、受講できな い章はグレーになっています)。 赤のアイコンの章を受講してください。

## ④BAAアドバイザー検定を受講します。

・受講する章のアイコンをクリックすると、以下の受講詳細画面が表示されます。

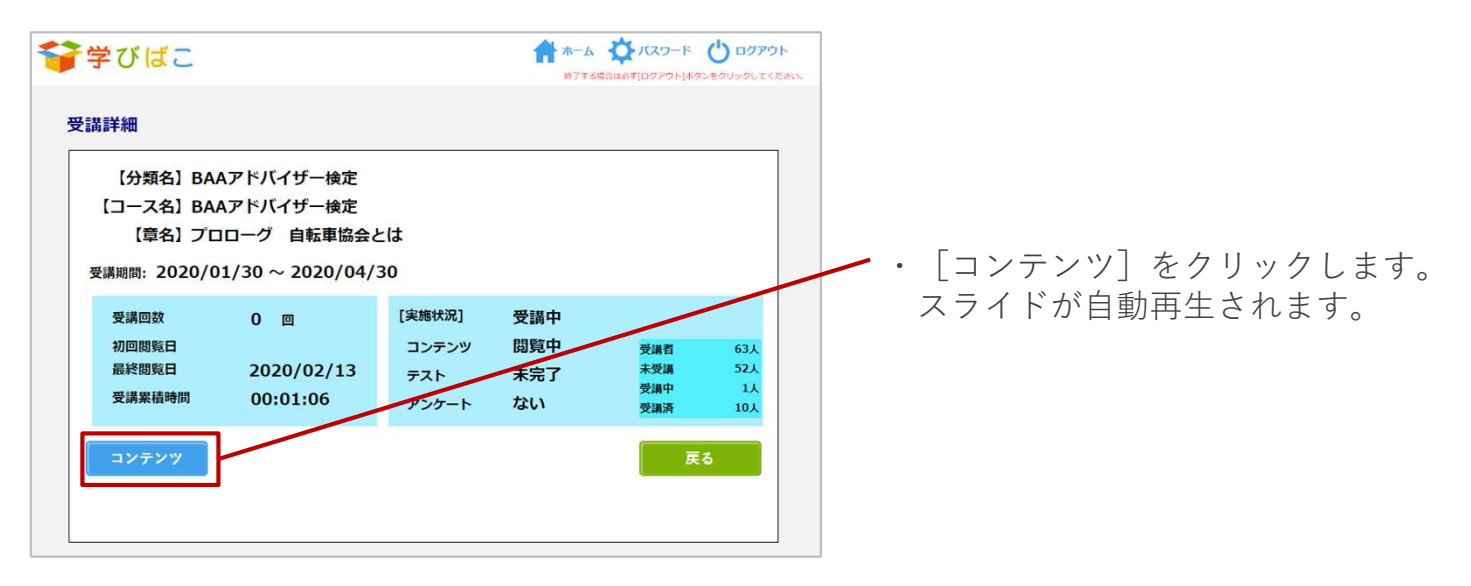

・受講する章のスライドが表示、自動的に再生されます。 (自動再生されない場合は、再生ボタン▶をクリックしてください)

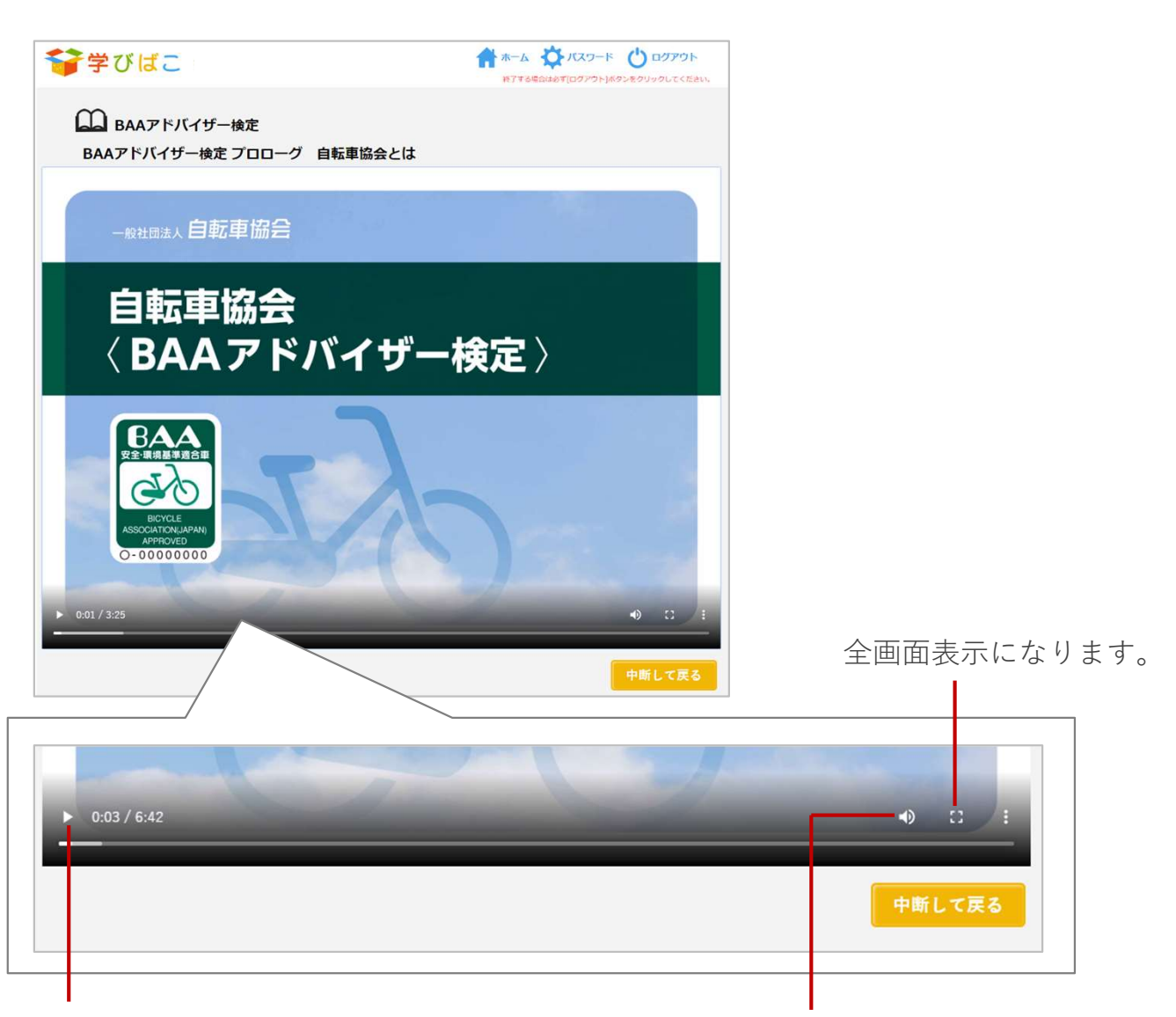

スライドを再生中にクリックすると一時停止します。 音量を調節できます。 もう一度クリックすると再生を再開します。

## ⑤テストで理解度を確認してください。

・スライドを最後までご覧になった後、テストを受けてください。 ※テストを受けて合格しないと次の章へ進むことはできません。

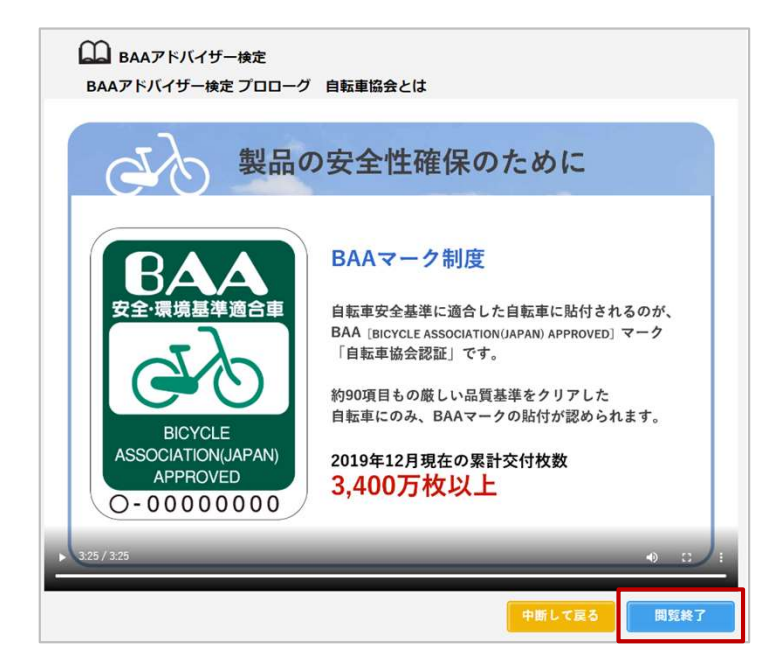

■パソコン

- ・コンテンツが終了すると[閲覧終了]ボタンが表示されます。
- ・[閲覧終了]を選ぶと自動的にテストが始まります。

■スマートフォン

- ・コンテンツが終了すると[閲覧終了]ボタンが表示されます。
- ・[閲覧終了]を選ぶと受講詳細画面に移ります。
- ・[開始]を選ぶとテストが始まります。

| BAAアドバイザー検定 プロローグ<br>確認テスト                  | 自転車協会とは | 問題数:1 合格点数:5 |
|---------------------------------------------|---------|--------------|
| 【問題N0.1】<br>自転車協会の活動について                    |         |              |
| ご理解いただけたでしょうか?<br>【解答】                      |         |              |
| ご理解いただけたでしょうか?<br>【解答】<br>1. はい             |         |              |
| ご理解いただけたでしょうか?<br>【解答】<br>① 1.はい<br>② 2.いいえ |         |              |

 ・問題に対する答えを選んで [解答] を クリックしてください。

| BAAアトバイリー 使足<br>確認テスト | プロローグ 自転! | 車協会とは | 問題数:1 合格点数:5 |
|-----------------------|-----------|-------|--------------|
|                       |           |       | 一時保存         |
| 【問題No.1】              |           |       |              |
| 自転車協会の活動について          |           |       |              |
| ご理解いただけたでしょうか         | 2.1       |       |              |
| 【解答】                  |           |       |              |
| () 1. (tu)            |           |       |              |
| 2. いいえ                |           |       |              |
| 【結果】                  | 12        | 【正解】  |              |
| ш.,                   |           |       |              |
|                       |           |       |              |
|                       |           | 1     |              |
|                       |           | 1     |              |
|                       |           |       |              |
|                       |           |       |              |
| 【解説】                  |           |       |              |

・正解の場合は○、不正解の場合は×が 出ます。また下部に解説が表示されます。 ⑤テストで理解度を確認してください(続き)。

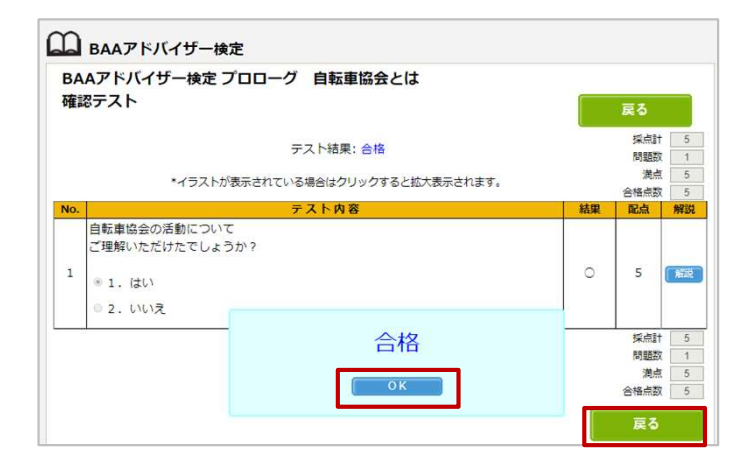

受講詳細 【分類名】 BAAアドバイザー検定 【コース名】BAAアドバイザー検定 【章名】 プロローグ 自転車協会とは 受講期間: 2020/01/30 ~ 2020/04/30 [実施状況] 受講回数 受講済 1 🛛 初回閉覧日 2020/02/13 コンテンツ 問賢済 受講者 未受講 52人 最終閲覧日 2020/02/13 合格 テスト 受講中受講済 0人 11人 受講累積時間 00:05:47 アンケート ない

| ース 一覧             |                     |                    |                       |            |
|-------------------|---------------------|--------------------|-----------------------|------------|
| 分類名<br>BAAアド      | バイザー検定              |                    |                       |            |
|                   |                     |                    |                       |            |
| BAAアドバイザー検定       |                     |                    |                       |            |
| ~ 2020/04/30      |                     |                    |                       |            |
| 一覧                |                     |                    |                       |            |
| 【コース名】 BAAア       | ドバイザー検定             |                    |                       |            |
|                   |                     |                    |                       |            |
|                   |                     |                    |                       |            |
| プロローグ 自転車協        | チャプター1 BAAマ         | チャプター2 厳しい         | チャプター3 通学車            | チャプター4 Q&A |
| プロローグ 自転車協<br>会とは | チャプター1 BAAマ<br>ークとは | チャプター2 厳しい<br>安全基準 | チャプター3 通学車<br>&子乗せ自転車 | チャプター4 Q&A |

・全問正解すると「合格」になります。
 [OK]をクリックした後、
 [戻る]をクリックしてください。

・受講詳細画面に戻ります。 [戻る] をクリックしてください。

・次の章を受講できるようになります。

## [重要] テストは全問正解で合格となります。不合格の場合は次の章へ 進めませんので再度テストを受けてください。

再テストの受検方法

- ■パソコン
- ・再テストを受ける章の [コンテンツ] を選んで再受講してください。 お急ぎの方は [閲覧終了] を選ぶとテスト画面が表示されます。
- ■スマートフォン
  - ・再テストを受ける章の[閲覧]を選んで再受講してください。 お急ぎの方は[開始]を選ぶとテスト画面が表示されます。

[重要]

15分間何も操作をしないと自動的にログアウトされます。 受講を休止する場合は、一旦ログアウトすることをおすすめします。 ※スライド再生中の時間も無操作状態となりますので、 スライド再生が終わったら「閲覧終了」をクリックしてください。

ログアウトせずに、WebブラウザのBAAアドバイザー検定のタブを閉じたり、 Webブラウザを終了させると15分間ログインできなくなります。 BAAアドバイザー検定を終える際は、必ずログアウト操作をしてください。 ※誤ってタブを閉じたり、Webブラウザを終了させた場合は、 15分経過後に再度ログインしてください。

|                   | F                     | コグアウトボタ              | ン    |
|-------------------|-----------------------|----------------------|------|
|                   |                       | 全てのページに              | あります |
|                   |                       |                      |      |
|                   |                       |                      |      |
|                   |                       | スワード () ログアウト        | 1    |
| ● 子ひはこ            | 終了する場合は必ず[ロー          | ブアウト]ポタンをクリックしてくたさい。 |      |
|                   |                       |                      |      |
| お知らせ              | 配信終了日が過ぎたお知らせは、この「お知ら | 6せ」欄には表示されなくなります。    |      |
| 日付件名              | コース名                  | 配信終了日                |      |
|                   |                       |                      |      |
|                   |                       |                      |      |
|                   |                       |                      |      |
|                   |                       |                      |      |
| 受講分類 受講状況一覧       |                       |                      |      |
|                   |                       |                      |      |
|                   |                       |                      |      |
|                   |                       |                      |      |
| BAAアドバイザー検定 まず初めに |                       |                      |      |
|                   |                       |                      |      |
|                   |                       |                      |      |
| 受講履歴              |                       |                      |      |
|                   |                       |                      |      |
|                   |                       |                      |      |
|                   |                       |                      |      |
|                   |                       |                      |      |
|                   |                       |                      |      |